## Inserimento Firmatari

Permette l'inserimento delle firme sottoscrittori e/o candidati per la corretta presentazione delle liste alle elezioni. L'inserimento richiede come attività preliminari la compilazione delle tabelle Tipo firme Tabella tipo firme e Tabella Partiti, entrambe sono richiamate dal programma al fine dell'inserimento dei firmatari. Per accedere al programma si può digitare *Inserimento* nella barra delle applicazioni sul menù o seguire il percorso Elettorale->Elezioni-> Firmatari Liste->Inserimento

## Inserimento del Tipo Firma

PALC1 Home

Inserimento Firmatari

Numero Foglio

Tipo Firma

Partito

Per gestire i firmatari di un'elezione e le relative forze politiche che si presentano è necessario creare un tipo firma e poi caricare i partiti/liste per i quali si è reso necessario caricare le firme:

-andiamo nella Tabella tipo firme e creiamo un tipo per l'elezione in corso, in questo caso solo Europee per chi non ha le amministrative e sia amministrative che Europee per chi le ha.

Nell'inserimento dei firmatari/sottoscrittori delle liste compiliamo la schermata come segue: inseriamo il tipo firma che stiamo raccogliendo, il partito e il foglio nel quale andremo a inserire i soggetti:

Inserimento Firmatari

Elezioni Amministrative 2024 N

1

| successivamente, cliccando su elen | ca a destra, entriamo nell'inserimento vero e proprio dove con  |  |
|------------------------------------|-----------------------------------------------------------------|--|
| NUOVO andiamo a ricercare i sogge  | tti nel nostro database ed in base ai controlli impostati prima |  |

N verifichermeo la presenza in elettorale o anagrafe e così via.

NOME PARTITO ~

| PALC1 Home        | App Center 🗙                                                          | Inserimento Firmatari 🛛 🕷 | 1.1          |              |                      |       |                         |  |  |  |
|-------------------|-----------------------------------------------------------------------|---------------------------|--------------|--------------|----------------------|-------|-------------------------|--|--|--|
| Tipo Firma Ele    | Tipo Firma Elezioni Amministrative 2024 Partito TIPO LISTA 1 Foglio 1 |                           |              |              |                      |       |                         |  |  |  |
| Inserimento Firm  | matari                                                                |                           | 2 <b>N</b>   | · .          |                      |       |                         |  |  |  |
| Sequenza          |                                                                       | Cognome Nome              |              | Sesso        | Data Nascita         | Stato | Sott./Cand.             |  |  |  |
|                   |                                                                       |                           |              |              |                      |       |                         |  |  |  |
| 10                |                                                                       |                           |              | F            |                      |       | Sottoscrittore          |  |  |  |
| 20                |                                                                       |                           |              | F            |                      |       | Sottoscrittore          |  |  |  |
| 30                |                                                                       |                           |              | м            |                      |       | Sottoscrittore          |  |  |  |
|                   |                                                                       |                           |              |              |                      |       |                         |  |  |  |
|                   |                                                                       |                           |              |              |                      |       |                         |  |  |  |
|                   |                                                                       |                           |              |              |                      |       |                         |  |  |  |
|                   |                                                                       |                           |              |              |                      |       |                         |  |  |  |
|                   |                                                                       |                           |              |              |                      |       |                         |  |  |  |
|                   |                                                                       |                           |              |              |                      |       |                         |  |  |  |
| 4                 |                                                                       |                           |              |              |                      |       |                         |  |  |  |
|                   |                                                                       |                           | H H Pagina 1 | di 1 😥 H Rig | the per pagina: 15 👻 |       | Visualizzati 1 - 3 di 3 |  |  |  |
| Inserimento Firma | stari                                                                 |                           |              |              |                      |       |                         |  |  |  |
| Tipologia Sor     | ttoscrittore 🖌 se                                                     | candidati o sottos        | crittori     |              |                      |       |                         |  |  |  |

nella parte evidenziata in rosso possiamo scegliere se i firmatari sono sottoscrittori di lista o candidati.

L'inserimento con il pulsante nuovo apre una schermata di interrogazione nella quale andrete a scegliere i soggetti da inserire, qua mostrata un interrogazione elettorale perché nel tipo firma è stato impostato così:

| Interrogazione Elettorale                        |              |                              | ( ) <b>- 10</b> 00 |   | le <del>de</del> la <b>ter</b> te de la constante de la constante de la consta<br>La constante de la constante de la constante de la constante de la constante de la constante de la constante de |     |                            |
|--------------------------------------------------|--------------|------------------------------|--------------------|---|----------------------------------------------------------------------------------------------------|-----|----------------------------|
| Cognome<br>Sezione Elettorale                    | 0            | Nome<br>Num. Liste Sezionale |                    | 1 | 5esso                                                                                                    |     | Nuovo                      |
| Num. Lista Generale                              | 0            | Tipo Lista                   | Seleziona          | ۷ | Matricola 0                                                                                                    | _   | Q,<br>F4 - Elenca          |
| Voglis vedere<br>Elettori 🔛 Sospesi 🗌 Cancellari | Non Isoritti |                              |                    |   |                                                                                                    |     | Parametel Norma<br>Carrica |
|                                                  |              |                              |                    |   |                                                                                                    | - 1 | HI<br>Salva                |
|                                                  |              |                              |                    |   |                                                                                                    |     | Reset                      |

i soggetti inseriti li troverete nell'ordine di sequenza creato da voi, nella videata precedente all'ultima.

57 visualizzazioni.

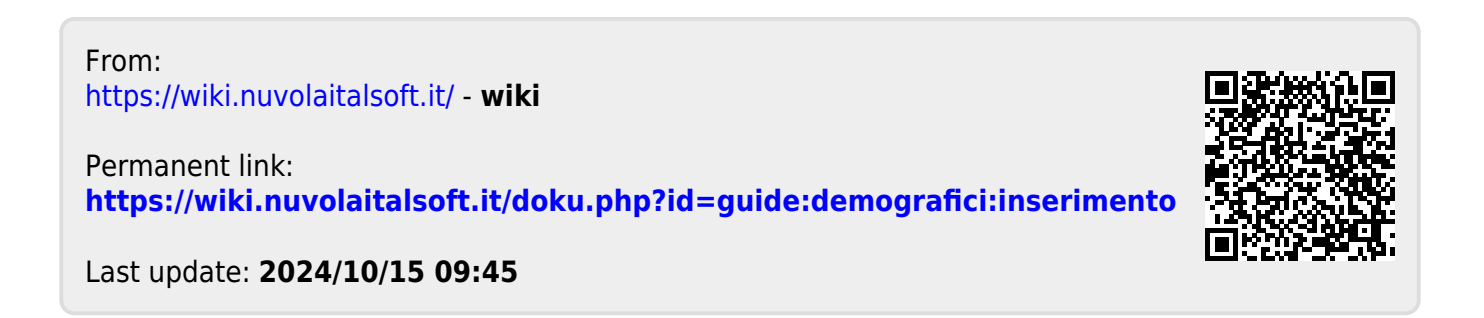